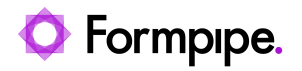

Knowledgebase > Application management > Filhantering > Downloading files from Bankgirot

## Downloading files from Bankgirot

Anna-Karin Ettik Åsén - 2024-01-18 - Comments (0) - Filhantering

To download files from Bankgirot:

- 1. <u>Connect</u> to Bankgirot.
- Click on Actions in the main menu and select Fetch Result Files. The following figure shows an example of a list of files available for download:

| Hämta                                                                                                    |                   |                        | ×       |
|----------------------------------------------------------------------------------------------------|-------------------|------------------------|---------|
| Nedanstående betalningsfiler är tillgängliga för hämtning från Bankgirot. Välj de filer du vill ladda ner och tryck Hämta: |                   |                        |         |
| Originalnamn                                                                                                    | Filnamn           | Information            | Status  |
| BGI20141104134011                                                                                                    | BGI20141104134011 | Bankgiro Inbetalningar | Hämtad  |
| BGI20141105134206                                                                                                    | BGI20141105134206 | Bankgiro Inbetalningar | Hämtad  |
| BGI20141106134102                                                                                                    | BGI20141106134102 | Bankgiro Inbetalningar | Hämtad  |
| BGI20141113133917                                                                                                    | BGI20141113133917 | Bankgiro Inbetalningar | Ny      |
|                                                                                                    |                   |                        |         |
|                                                                                                    |                   |                        |         |
|                                                                                                    |                   |                        |         |
|                                                                                                    |                   |                        |         |
|                                                                                                    |                   |                        |         |
|                                                                                                    |                   |                        |         |
|                                                                                                    |                   |                        |         |
|                                                                                                    |                   |                        |         |
|                                                                                                    |                   |                        |         |
|                                                                                                    | Hämta             | Stäng                  | Hiälp   |
|                                                                                                    | [                 |                        | <u></u> |

## Note!

If any of the files are missing, please contact Bankgirot. Note that you can specify the type of files to display in the **File > Profiles > Preferences dialog**.

- Select the files you want to download and click Fetch. The files that have been downloaded are marked Fetched in the Status column, see the figure above.
- The status bar keeps you informed of the status of your file transfer. When you have downloaded all the files you need, click **Close**. The downloaded files will be available in the **Fetched** directory in the main window.